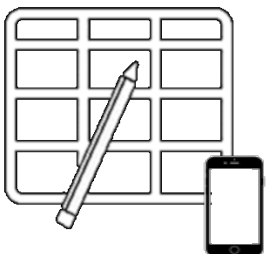

WebUntis Weekly Plan

**Mobile devices: Instructions** 

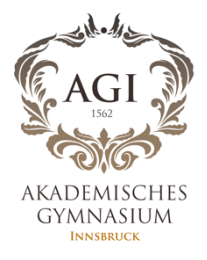

## For students

1. Download the Untis Mobile App

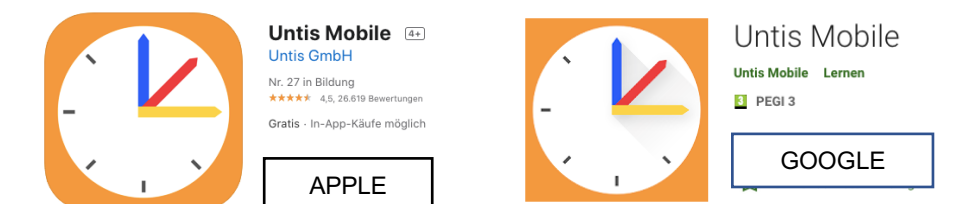

2. open Untis Mobile

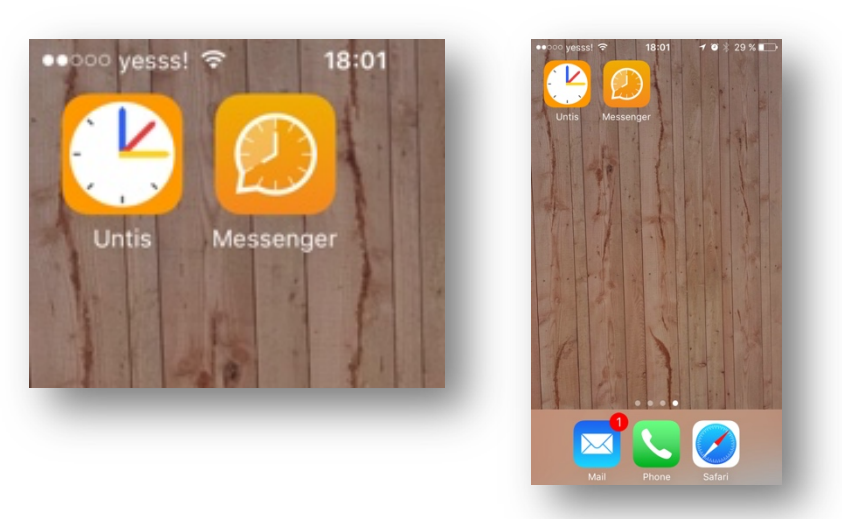

- 3. Make sure your personal profile has been saved. See Link: <u>http://www.agibk.at/files/webuntis per portal tirol de mobile.pdf</u>
- 4. Click on Info Center and then ,Meine Daten' 'My events'

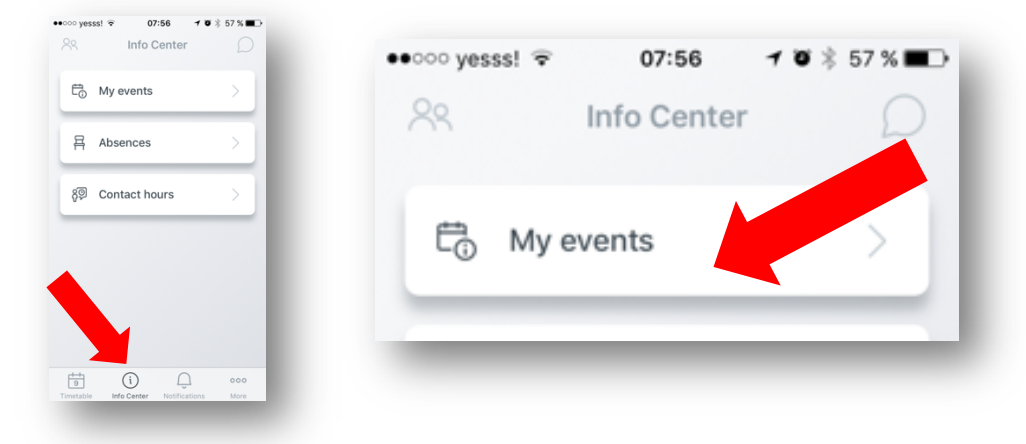

5. Now you should be able to see your homework. Using the filter button then click on 1 week.

|              | My events<br>to 16.04.2020                                                                                                    | ) *                                          |
|--------------|----------------------------------------------------------------------------------------------------|----------------------------------------------|
|              | ୍ Search                                                                                                    |                                              |
| UE, 14       | .04.2020                                                                                                    | $\nabla$                                     |
| đil          | Englisch<br>Do all the exercises in your book<br>from U 10 - put an extra focus<br>on the Grammar-sections and<br>the Language in Use (p 144)<br>Make sure you know HOW to use<br>'despite/although/though'<br>Browse the internet to find a<br>good-quality film-review (film is<br>YOUR choice) and mark those<br>words/verbs that you consider<br>typical of a good review - retain<br>the article for when we meet up<br>again<br>17.03.2020 - 14.04.2020 | •••••• yesss! 〒 07:57 1 ℃ 巻 57 % ■<br>Filter |
|              |                                                                                                    | 1 week 🗸                                     |
|              |                                                                                                    | 2 weeks                                      |
| r            | Italienisch<br>mandatemi una foto della pagina                                                                                                    | 1 month                                      |
| 9<br>netable | Info Center Notifications More                                                                                                    | 3 months                                     |
|              |                                                                                                    | Current school year                          |
|              |                                                                                                    |                                              |

6. You can now see your Weekly Plan. When you have completed the task you can then mark it as completed.

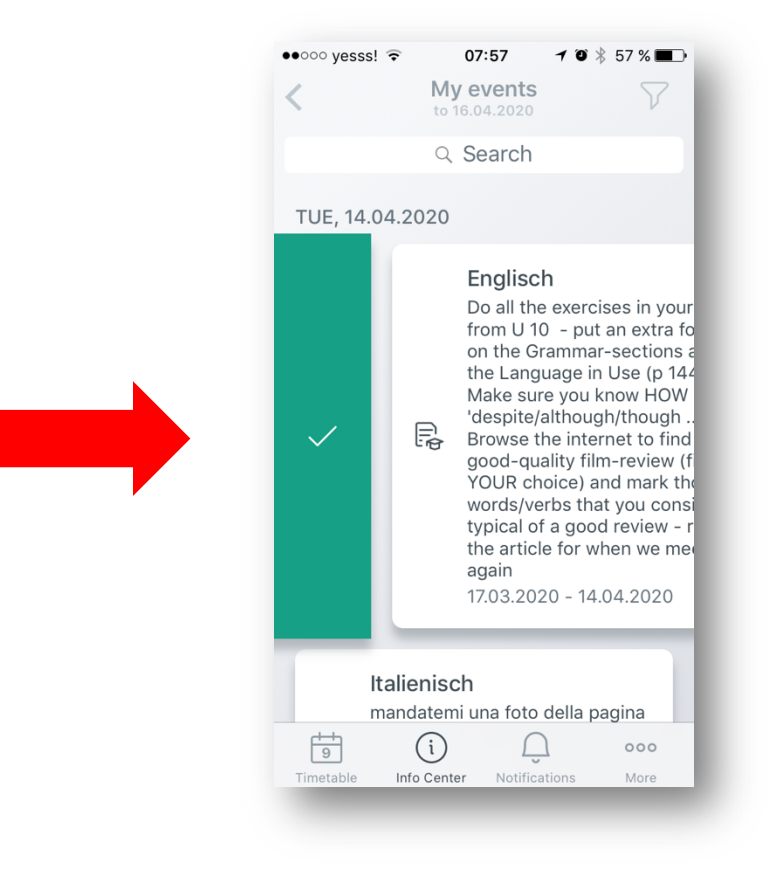